利用ガイド(LIB)

国際医療福祉大学図書館

# 文献管理ツール EndNote basic の基本操作

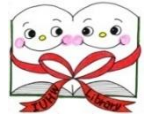

■提供元サイト「EndNote Online(basic)の概要」

https://www.usaco.co.jp/endnote/endnote\_web.html

「クイックレファレンスガイド」・「オンラインヘルプ」・「よくある質問集」詳しい機能と使い方へのリンク有り

## 1. EndNote basic とは

文献管理・論文執筆支援ソフト EndNote のオンライン版である EndNote Online の無料版で、メールアドレスを 登録するだけで文献管理・参考文献リスト作成を始めることができる、日本語対応の Web サービスです。 国際医療福祉大学所属者は、無料版から機関版 EndNote Online に切り替えて利用できます。 →機関版 EndNote Online では「国際医療福祉大学学会誌」専用の書誌スタイルで参考文献リストを作成できます (8.1 参照)

## 2.アクセス方法

国際医療福祉大学図書館ホームページ <u>https://www.iuhw.ac.jp/library/</u>

電子リソース案内にある「文献管理ツール」の項目で「EndNote」をクリックするとログイン画面にアクセスします。 電子リソース案内では、提供元の概要説明(動画有り)、ガイドや質問集などへのリンクも掲載されています。

Sign in to continue with EndNote

## 3. アカウント作成(ユーザー登録) \*初回のみ

EndNote basic のアカウントを持っていない場合、 ログイン画面の「Register」から、必須項目を入力して アカウント登録を行う必要があります。

入力したメールアドレスに Clarivate Analytics 社 よりメールが届きます。メールのリンクをクリックして アカウント登録が成功すると、登録したメールアドレスと パスワードを入力してログインできるようになります。 Email address
Password
Porgot Password?
Sign in
Not a member yet?
Register
OR

Re

※無料版から機関版 Endnote Online に切り替えるには、学内ネットワーク環境で 一度ログインします。以降は機関版 EndNote Online を学外環境でも利用できる ようになります。

機関版 EndNote Online は、最後に学内ネットワーク環境でログイン後 1 年間継続 して利用できますが、1 年以上学内ネットワーク環境でログインがない場合は、無料版 EndNote basic に自動で切り替わります。

| ster to continue with Enc | INote    |
|---------------------------|----------|
| Email address             |          |
| Password                  | ø        |
| Re-enter password         | 0        |
| First Name                |          |
| Last Name                 |          |
|                           | Register |

## 4. CWYW(Cite While You Write)プラグインのインストール

個人で利用するパソコンにあらかじめ CWYW(Cite While You Write)プラグインをインストールしておくと便利。 <u>プラグインをインストールしなくても EndNote basic の機能は利用できます</u>が、インストールすることにより、文献検 索データベースから文献情報をダイレクトに取り込んだり、Word の執筆原稿の文中に参考文献リストを挿入したり、 便利な機能が使えます。<u>※院生研究室や図書館などの共有パソコンにはインストール不可</u>

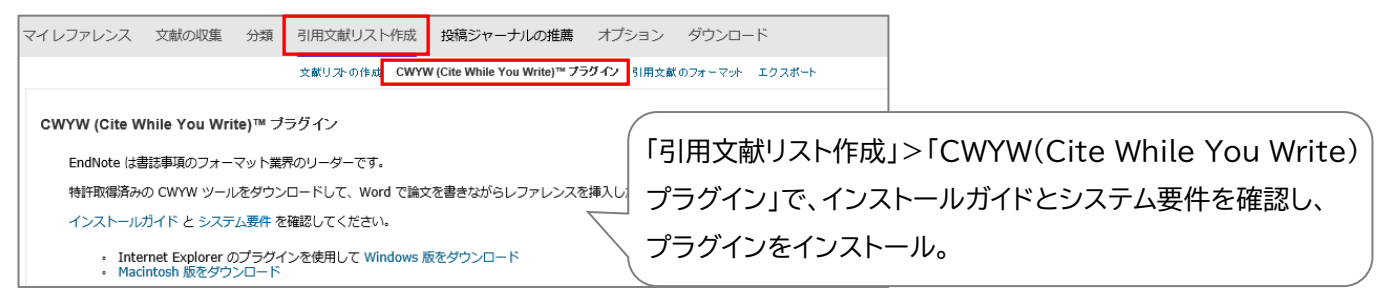

#### 5. データベース検索結果から文献情報を取り込む

## 5.1 インフォナビを経由して取り込む(※インフォナビが利用できるデータベースで操作可能で、論文1件ずつの 作業になります)

#### ▼PubMed の場合

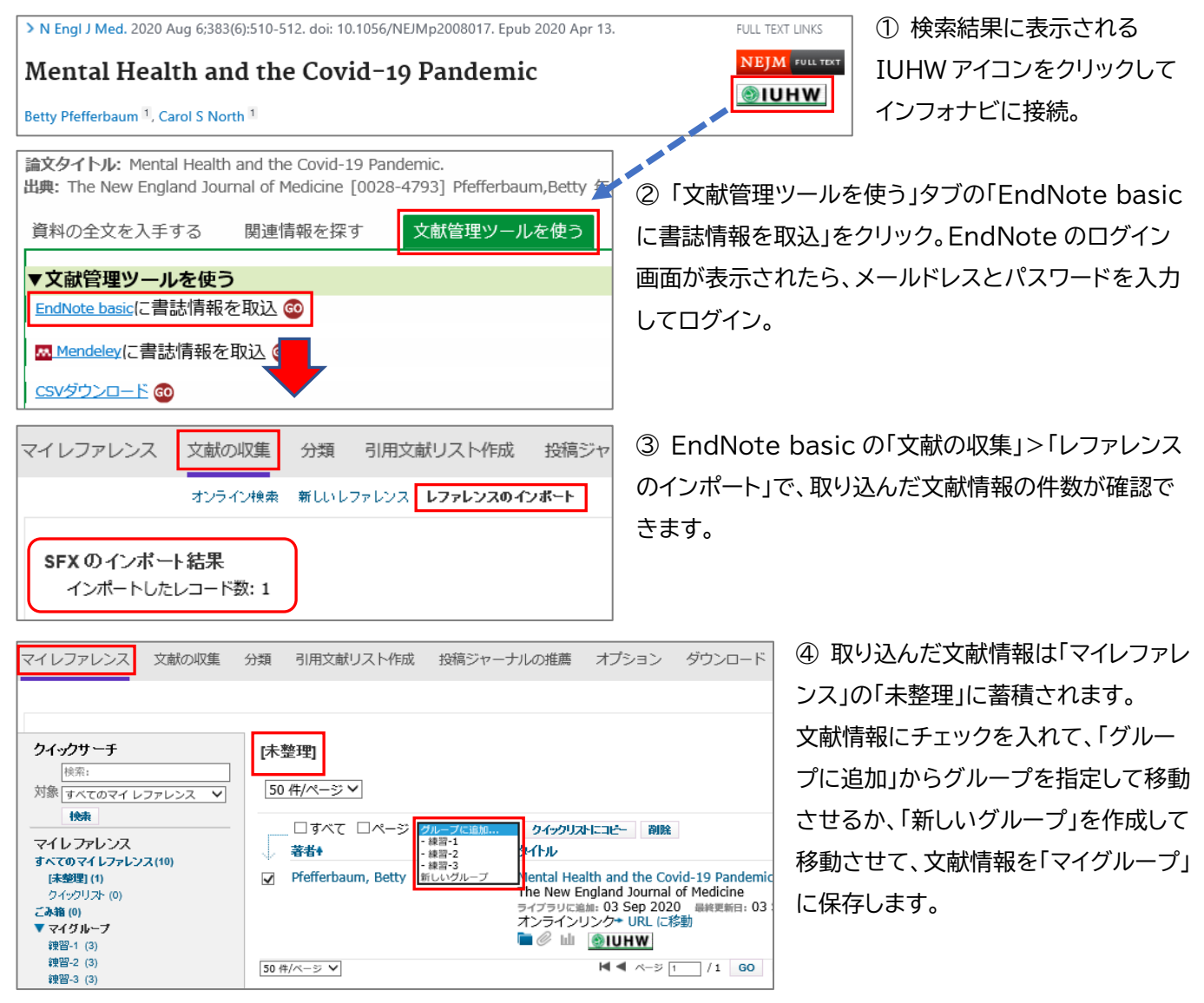

#### 5.2 医中誌 Web から取り込む (※ダイレクトエクスポート機能有り)

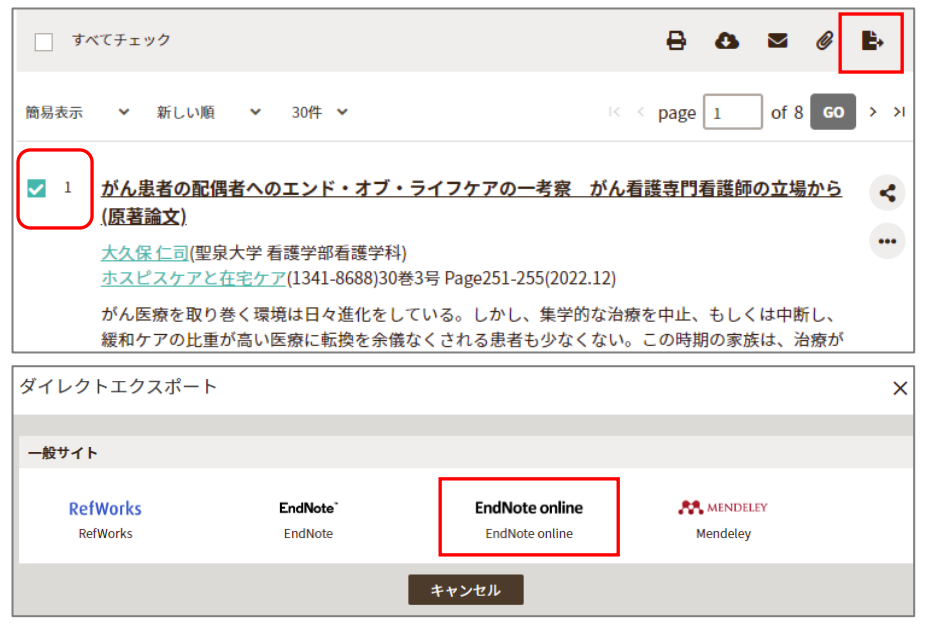

 ① 医中誌 Web の検索結果で取り 込みたい文献情報の番号にチェック を入れて、検索結果の出力と保存の 「ダイレクトエクスポート」をクリックし ます。

 ダイレクトエクスポート画面で
 「EndNote online」をクリックしま す。EndNote のログイン画面が表 示されたら、メールアドレスとパスワ ードを入力してログイン。

③ EndNote basic の「文献の収集」>「レファレンスのインポート」で取り込んだ件数が確認できます。

④ 取り込んだ文献情報は「マイレファレンス」の「未整理」に蓄積されます。5.1 の④と同様の手順で適宜「マイグループ」に保存します。

## 5.3 CiNii Research から取り込む

#### ▼CWYW プラグインをインストール済の場合

|                                                                                                    |                                 | すべて 研究データ 論文 本 博士論文 プロジェクト<br>5,042 0 <u>4,789</u> 26 113 114                                                                                                    |
|----------------------------------------------------------------------------------------------------|---------------------------------|----------------------------------------------------------------------------------------------------|
| データ種別                                                                                                    |                                 | 検索結果: 4,789 件 1 2 3 … 240 >                                                                                                    |
| ■ 論文                                                                                                    | $\otimes$                       | □ すべて選択: 新しいウィンドウで聞く ▼ 実行                                                                                                    |
| <ul> <li>▲</li> <li>□ 博士論文</li> <li>② プロジェクト</li> <li>本文・本体へのリンク</li> <li>本文・本体へのリンクのり</li> <li>資源種別</li> <li>□ 学術雑誌論文</li> </ul> | 26<br>113<br>114<br>2,654<br>72 | 新しいウィンドウで開く           第次中中         書き出し           田村         RefWorksに書き出し           中国         RefWorksに書き出し           中国         RefWorksに書き出し           中国         RefWorksに書き出し           中国         RefWorksに書き出し           中国         RefWorksに書き出し           中国         RefWorksに書き出し           中国         RefWorksに書き出し           中国         RefWorksに書き出し           中国         RefWorksに書き出し           中国         Refer/BibIXで表示           NL         REF           BibTeXで表示         BibTeXで表示           TSVで表示         開量の指摘           団一論文である         Apaintantantantantantantantantantantantantan                        |
| <ul> <li>紀要論文</li> <li>会議発表資料</li> </ul>                                                                                          | 26<br>7                         | ☑  ☑  ☑  □  □  □  □  □  □  □  □  □  □  □  □  □  □  □  □  □  □  □  □  □  □  □  □  □  □  □  □  □  □  □  □  □  □  □  □  □  □  □  □  □  □  □  □  □  □  □  □  □  □  □  □  □  □  □  □  □  □  □  □  □  □  □  □  □  □  □  □  □  □  □  □  □  □  □  □  □  □  □  □  □  □  □  □  □  □  □  □  □  □  □  □  □  □  □  □  □  □  □  □  □  □  □  □  □  □  □  □  □  □  □  □  □  □  □  □  □  □  □  □  □  □  □  □  □  □  □  □  □  □  □  □  □  □  □  □  □  □  □  □  □  □  □  □  □  □  □  □  □  □  □  □  □  □  □  □  □  □  □  □  □  □  □  □  □  □  □  □  □  □  □  □  □  □  □  □  □  □  □  □  □  □  □  □  □  □  □  □  □  □  □  □  □  □  □  □  □  □  □  □  □  □ |
| EndNote Login                                                                                                    |                                 | EndNote Online X                                                                                                    |
| E-mail address:                                                                                                    |                                 | OK 3 references exported to myendnote.com.                                                                                                    |
|                                                                                                    |                                 | ОК                                                                                                    |

 CiNii Research の検索結果 でデータ種別を選択し、取り込みた い文献情報にチェックを入れて、 「新しいウィンドウで開く」のプルダ ウンから「EndNote に書き出し」 を選択し、「実行」をクリックすると ファイルが作成されます。

 ファイルを「開く」か「保存する」 か聞かれたら「開く」を選択。
 EndNoteのログイン画面が表示 されたら、メールドレスとパスワー ドを入力してログイン。
 エクスポートされたというメッセー ジが表示されます。

③ 取り込んだ文献情報は「マイレファレンス」の「未整理」に蓄積されます。5.1 の④と同様の手順で適宜「マイグルー プ」に保存します。 ▼CWYW プラグインをインストールしていない場合、または、インストールしていても取り込みが上手くいかない場合 ① CiNii Research の検索結果でデータ種別を選択し、取り込みたい文献情報にチェックを入れて、「新しいウィンド ウで開く」のプルダウンから「EndNote に書き出し」を選択し、「実行」をクリックするとファイルが作成されるので、 デスクトップなど任意の場所に保存します。

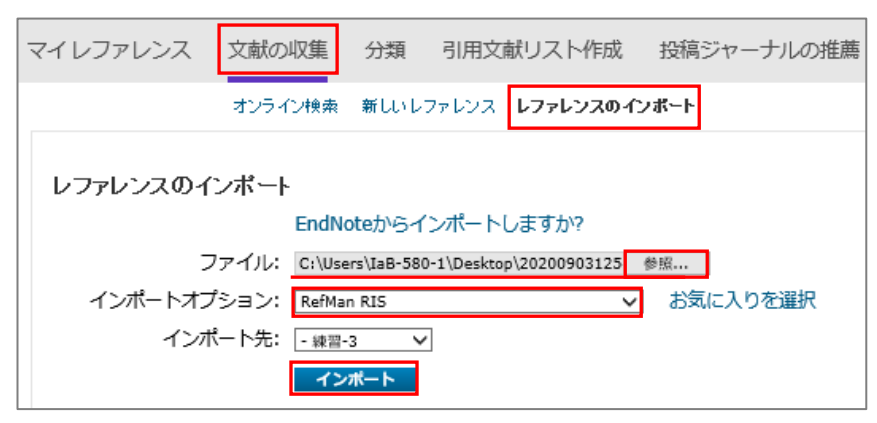

② EndNote basic の「文献の収集」> 「レファレンスのインポート」で①で保存したファイルを指定し、「インポートオプション」は「RefMan RIS」を選択。 インポート先のグループを指定して「インポート」をクリックすると、指定したグループに文献情報が保存されます。

## 5.4 PubMed から取り込む

#### ▼CWYW プラグインをインストール済の場合

PubMedの検索結果で取り込みたい文献情報の番号にチェックを入れて、「Send to」>「Citation manager」
 >「Create File」の順にクリックするとファイルが作成されます。

② ファイルを「開く」か「保存する」か聞かれたら「開く」を選択。EndNoteのログイン画面が表示されたら、メールアドレスとパスワードを入力してログイン。エクスポートされたというメッセージが表示されます。

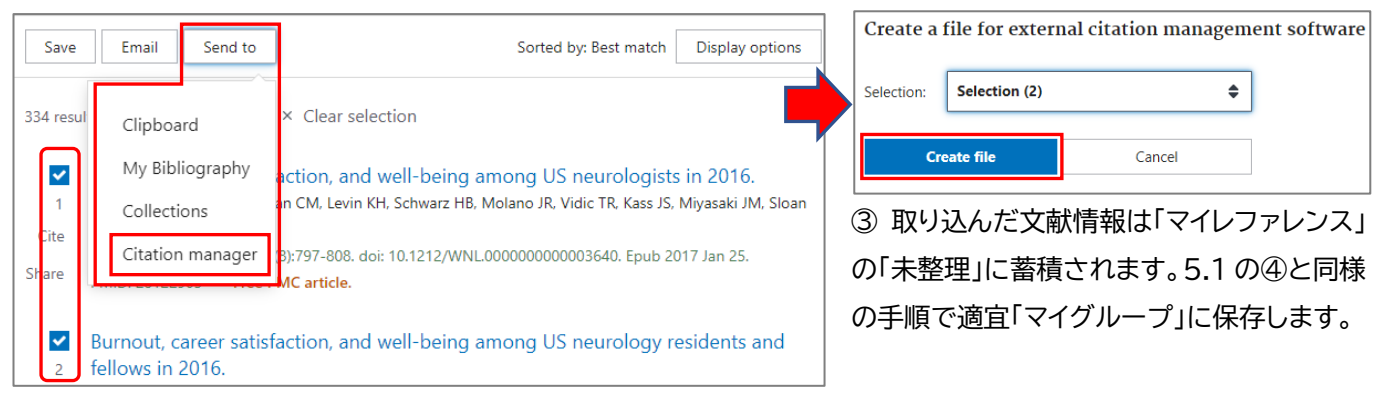

▼CWYW プラグインをインストールしていない場合、または、インストールしていても取り込みが上手くいかない場合 ① PubMedの検索結果で取り込みたい文献情報の番号にチェックを入れて、「Send to」>「Citation manager」 >「Create File」の順にクリックするとファイルが作成されるので、デスクトップなど任意の場所に保存します。

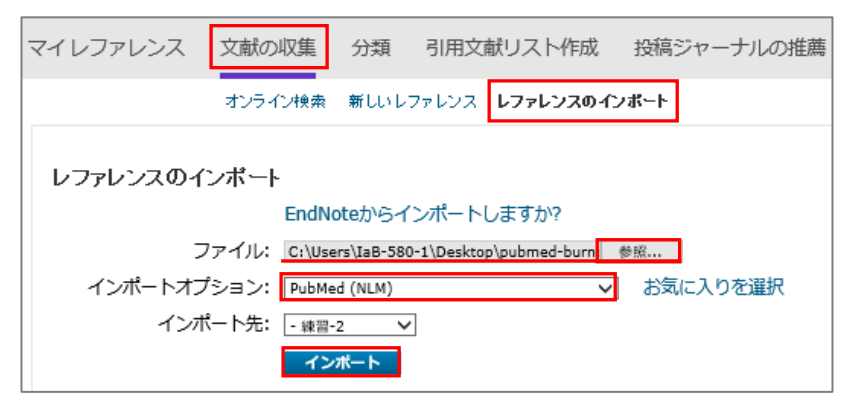

② EndNote basic の「文献の収集」>「レ ファレンスのインポート」で保存したファイル を指定し、「インポートオプション」は 「PubMed (NLM)」を選択。 インポート先のグループを指定して「インポート」をクリックすると、指定したグループに文 献情報が保存されます。

## 6. 文献情報の編集

| マイレファレンス 文献の収集 分                 | 分類 引用文献リスト作成 投稿ジャー:                    | ナルの推薦               | オプション ダウンロー                                     | ٦.                                                  |
|----------------------------------|----------------------------------------|---------------------|-------------------------------------------------|-----------------------------------------------------|
| -                                |                                        |                     | 1 (177)                                         | ファレンス」で編集したい文献情報を表示し、                               |
| クイックサーチ                          | 練習-1                                   |                     | 論文タイトル                                          | をクリックします。                                           |
| 検索:<br>対象 すべてのマイ レファレンス ◆        | 50 件/ページ 🗸                             | ł                   | ▲ ページ 1 /1 GC                                   |                                                     |
| 検索                               | □すべて □ページ <u>グループに追加</u>               | ✓ クイックリス<br>タイトル    | トにコピー 削除 グループ                                   | から削除                                                |
| マイ レファレンス (10)                   | → <u>101</u> + <u>+</u><br>□ 加藤,憲 2020 | 学術論文作成(             | こ必要な研究倫理 査読者力                                   | レ<br>15見た論文作成に至るまでに検討すべき研究倫理                        |
| [木登理] (8)<br>クイックリスト (0)         |                                        | 日本医療・病院             | 記管理学会誌<br>: 04 Apr 2023 最終更新日:                  | : 04 Apr 2023                                       |
| こみ相 (106) <u>なし</u><br>▼ マイ グループ | □ 飯島, 佐知子 2020                         | 学術論文作成(             | <ul> <li>IUHW</li> <li>L必要な研究倫理 論文投稿</li> </ul> | 時者の発表倫理について 医学雑誌編集ガイドライ                             |
| 練音-1 (2)<br>練音-2 (0)<br>練習-3 (0) |                                        | 日本医療・病院<br>ライブラリに追加 | 完管理学会誌<br>: 04 Apr 2023 最終更新日:                  | 04 Apr 2023                                         |
|                                  |                                        |                     | 書誌事項フィールド:                                      |                                                     |
|                                  |                                        |                     | レファレンス<br>タイプ:                                  | Journal Article 학                                   |
| ( ② 書誌事項フィール                     | ドが表示されます。各項目                           | *                   | Author:<br>Title:                               | 加張,憲 Q<br>学術論文作成に必要な研究倫理 査読者から見た論文作成に至るまでに検討すべき研究倫理 |
| 空白のフィールドをク                       | リックすると編集できます                           |                     | Year:                                           |                                                     |
| 「ファイルの添付」で論                      | i文の PDF ファイルを添付                        | ] क                 | Publisher:                                      | 口 A 达艰,构观自任子去50<br>日本医康,病院管理学会                      |
| ることも可能です。フ                       | ァイルを添付すると、文献                           | <b>隋</b> │ │        | Volume:<br>Part/Supplement:                     | 57                                                  |
| 報のクリップ印が青色                       | っになります。(EndNote                        |                     | Issue:<br>Pages:                                | 1<br>46-49                                          |
| basic で添付できる(                    | のは1アカウントにつき全                           | :体                  | Start Page:<br>Errata:                          |                                                     |
| で 2GB まで)                        |                                        |                     | Epub Date:                                      |                                                     |
|                                  |                                        |                     | ▼添付:                                            |                                                     |

## 7.マイグループの管理

「分類」>「マイグループの管理」では、文献情報を保存するグループの名前の変更や削除、新しいグループの作成、他の EndNote basic ユーザーとのグループの共有ができます。

ファイル:

❷ ファイルの添付

山図の添付

| マイレファレンス 文献の収集            | 分類引用文献リスト作成      | 投稿ジャーナルの推薦 :                            |                   |         |       |
|---------------------------|------------------|-----------------------------------------|-------------------|---------|-------|
| -                         | マイグループの管理 その他のグル | レープ 重複の検 www.myend                      | noteweb.com の内容   |         |       |
|                           |                  | "練習-1" の新し                              | い名前を入力して [OK] をク! | リックします  |       |
| マイグループの管理                 |                  | 練習-1                                    |                   |         |       |
| 共有中                       |                  |                                         |                   |         |       |
| マイグループ◆ レファレ<br>の数        | シス 共有            |                                         |                   | ок      | キャンセル |
| <b>业</b> 陳習-1             | 5 🗸 共有の管理 名      | 当前の変更削除                                 |                   |         |       |
| 練習-2                      | 3 日 共有の管理 名      | 11月1日日 11日日 11日日 11日日 11日日 11日日 11日日 11 |                   |         |       |
| 練習-3<br><b>新しいグループ</b>    | 3 二 共有の管理 名      | 割の変更削除                                  |                   |         |       |
|                           |                  |                                         |                   |         |       |
| www.myendnote veb.com の内容 |                  | 練習-1' の共有を管理                            |                   |         |       |
| 新規グループ名を入力て [OK] をクリックしま  | ġ                | へ<br>1件の Email アドレス                     |                   |         |       |
| ±€±8 // II                |                  | Email アドレス 🔹                            | 読み取り専用            | 読み書き    |       |
| 新ホテンルーン                   |                  |                                         | piuhw.ac.jp 💿     | 〇福集     | 削除    |
|                           |                  | 追加                                      |                   |         |       |
|                           | OK キャンセル         | 注意: アクセス権限にか                            | かわらず、添付ファイルは共称    | 有されません。 |       |
| 1                         |                  | すべて削除                                   |                   |         |       |

#### 8.参考文献リストの作成

#### 8.1「国際医療福祉大学学会誌」専用の書誌スタイルを追加する

機関版 EndNote Online では「国際医療福祉大学学会誌」専用の書誌スタイルで参考文献リストを作成できます。 本学の学位論文執筆における参考文献一覧の作成は、国際医療福祉大学学会誌の執筆要項が適用されるため、専用の 書誌スタイルを追加することで、執筆要項に則った参考文献一覧を自動作成可能です。

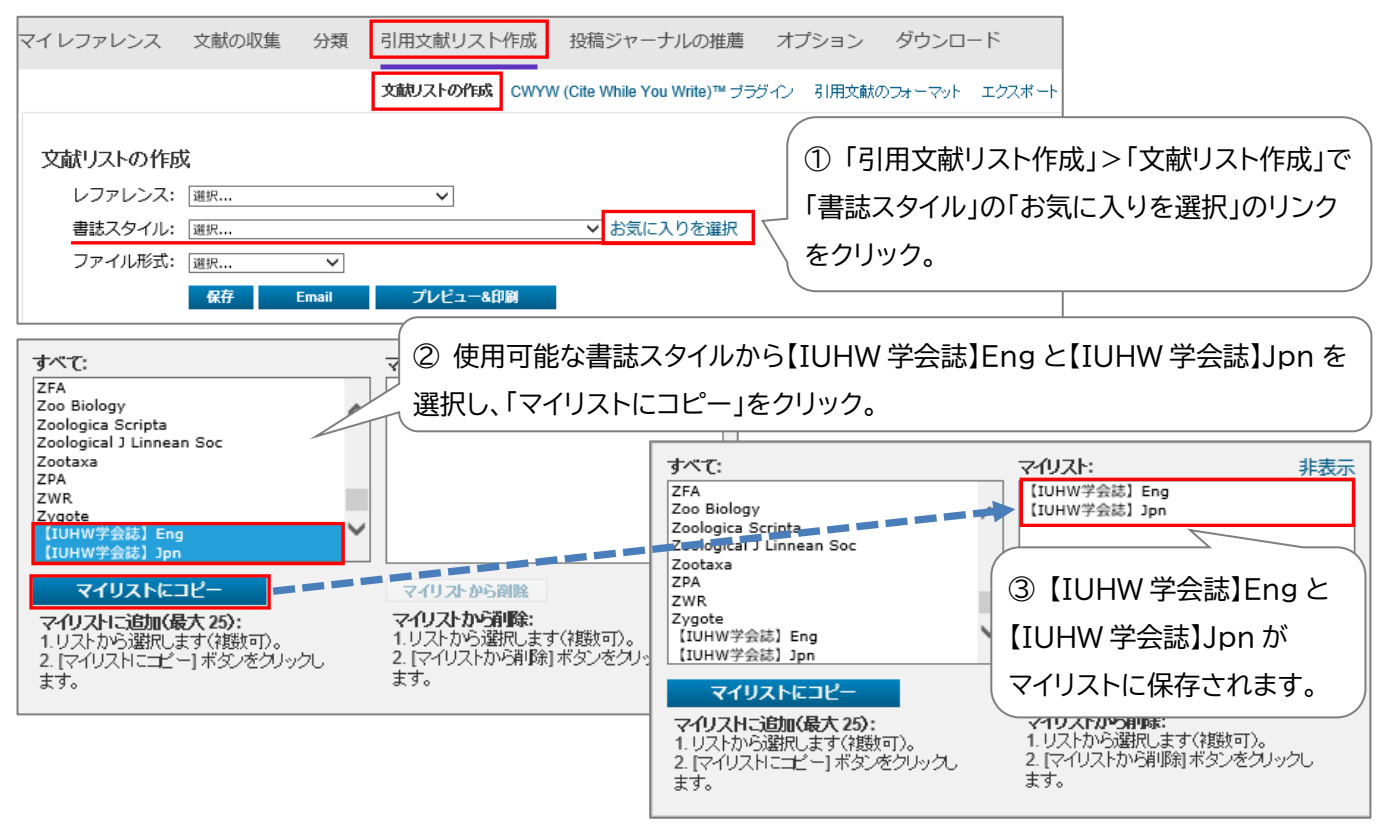

## 8.2 EndNote basic で参考文献リストを自動作成する

「マイレファレンス」に保存した文献情報を元に参考文献リストを作成するには、リストにしたい文献情報をあらかじめ 一つのフォルダ(マイグループ)にまとめておく必要があります。

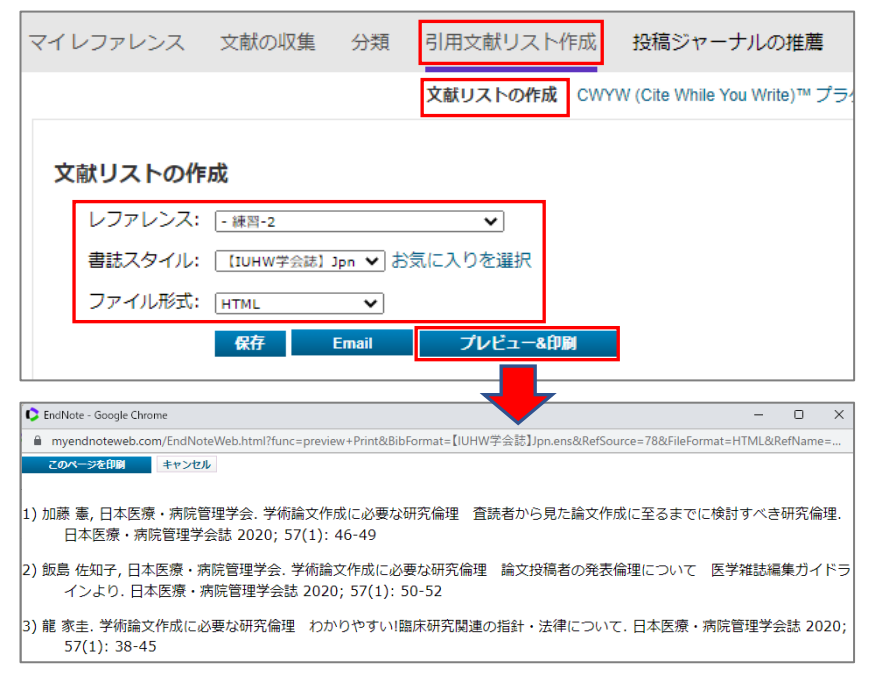

「引用文献リスト作成」>「文献リスト作成」で、「レファレンス」から参考文献リストを作成したいグループを指定。
 「書誌スタイル」で参考文献のスタイルを決定、「ファイル形式」を選択し、「プレビュー&印刷」をクリック。

② 別画面が開き、参考文献リストが表示されます。Word 原稿にコピー&ペーストしたり、印刷したりできます。 ※ポップアップブロックをしているとプレビュー画面が表示されない場合があるので、画面が表示されなければポップアップを許可すること。

#### 8.3 Word の執筆原稿で参考文献リストを自動作成する

CWYW プラグインをインストールした場合、Word の執筆原稿に参考文献リストを挿入することができます。 CWYW プラグインをインストールして Word を起動すると EndNote タブが確認できます。タブをクリックすると 初回はサインインを求められ、サインインするとツールバーが表示されます。

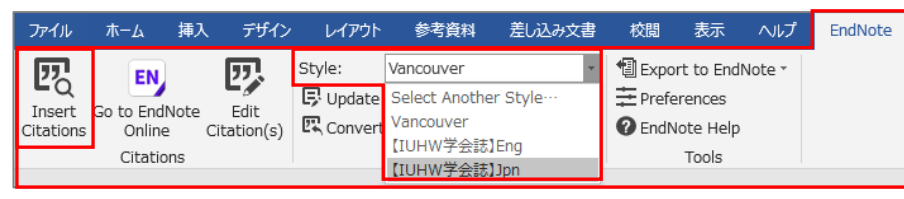

①「Style:」のプルダウンを開くと、 EndNote basic の「文献リストの作 成」のお気に入りでマイリストに保存 した書誌スタイルが表示されます

(図は、Vancouver スタイルと国際医療福祉大学学会誌専用スタイルをマイリストに保存している状態)。 書誌スタイルを選択し、Word で挿入したい位置にカーソルを合わせて「Insert Citations」をクリックします。

|      |                                           | EndNote          | Find & In | Insert My References                                                  | < |
|------|-------------------------------------------|------------------|-----------|-----------------------------------------------------------------------|---|
| ②検   | 索ボックスに著者名などを入力して「Find」をクリック               | 加藤               |           | Find                                                                  |   |
| すると  | と、マイレファレンスにある文献情報が表示される。                  | Author           | Year      | Title                                                                 | _ |
|      |                                           | 加藤               | 2019      | 高次脳機能障害者の主介護者が抱く介護肯定感と影響要因<br>学術論立た時に必要な現象分類、本語素が自己論立た時に本まれに発見すが多現象分類 |   |
| 引用打  | 挿入したい文献情報を選択して「Insert」をクリックす              | JUAR             | 2020      | イ 11週末1 FDXに公安は切えに開注 旦記名 1/10元に調入1 FDXに主心よしに15日 9 / で切えに開注            |   |
| ると、  | 参考文献リストが自動作成されます。                         |                  |           |                                                                       |   |
|      |                                           | <                |           |                                                                       | > |
| 例)   | ○○○○○○○○○であることが報告されている <sup>1.2)</sup> 。↩ | Reference        | Type:     | Journal Article                                                       | ^ |
| 例D   | ○○○○○○○○○○○○○○○○○○○○○○○○○○○○○○○○○○○○      | Autior:          |           | 加藤, がはり<br>害木, さよ子                                                    |   |
| 1237 |                                           | Year:            |           | 2019                                                                  |   |
| - +  |                                           | Title:           |           | 高次脳機能障害者の主介護者が抱く介護肯定感と影響要因                                            |   |
|      |                                           | Volume:          |           | 口今世年4歳子太郎<br>13                                                       |   |
| -    |                                           | Issue:<br>Pages: |           | 2 66-73                                                               |   |
| 1)   | 青木 弘志. 高次脳機能障害に対して音楽療法の活用 精神面と身           | Date:            |           | 2019.12                                                               |   |
|      | △ 左陸 医 2010, 18(1 2), 27 42.              | Type of A        | ticle:    | 原春論文/比較研究<br>1882-2061                                                |   |
|      | 口州则以本积 2017;10(1-2);37-424                | Accession        | Number    | er: 2020224797                                                        |   |
| 2)   | 雄鹿 賢哉, 山田 亨, 山崎 郁子. ある脳卒中を呈したピアニスト@       | Keywords         |           | 質問紙法 同侵分析                                                             |   |
|      | 音楽表現におけるリハビリテーションの役割について. 日本芸術            | j                |           | *在宅介護                                                                 | ~ |
|      | 50(2): 73-81₊ <sup>j</sup>                |                  |           | Insert    Cancel Help                                                 |   |
| 3)   | 加藤 かほり, 青木 きよ子. 高次脳機能障害者の主介護者が抱く介認        | 實肯定感             | と影響       | 響要因.                                                                  |   |
|      | 日本慢性看護学会誌 2019; 13(2): 66-73↔             |                  |           |                                                                       |   |

## 【引用挿入した文献情報の削除方法】

| ファイル                | ホーム                            | 挿                | く デザイン                      | レイアウト                       | 参考資料                                                     | 差し                                   | 込み文書                          | 校閲                               | 表示                                        | ヘルプ    | EndNote                                  | ♀ 操作アシスト                      |
|---------------------|--------------------------------|------------------|-----------------------------|-----------------------------|----------------------------------------------------------|--------------------------------------|-------------------------------|----------------------------------|-------------------------------------------|--------|------------------------------------------|-------------------------------|
| Insert<br>Citations | Go to End<br>Online<br>Citatio | Note<br>2<br>ons | Edit<br>Citation(s)         | Style:<br>Update<br>Convert | 【IUHW学会詞<br>Citations and<br>Citations an<br>Bibliograph | 志]]jpn<br>d Bibliog<br>d Biblio<br>y | •<br>Iraphy<br>graphy •<br>تو | € Expo<br>Expo<br>Prefe<br>CendN | rt to Endi<br>rences<br>ote Help<br>Tools | Note * |                                          |                               |
|                     |                                |                  | EndNot<br>Citation<br>1, 2) | e Edit & Mana               | ige Citations                                            | Count                                | Library                       |                                  |                                           |        |                                          | ×                             |
|                     |                                |                  |                             | 春木, 2019,                   | 高次腦機                                                     | 3                                    | Traveling L                   | ibrary                           |                                           | 0      | Edit Reference                           |                               |
|                     |                                |                  | 1                           | 雄鹿, 2020,                   | ある脳卒中                                                    | 3                                    | Traveling L                   | ibrary                           |                                           |        | Edit Library                             | / Reference                   |
|                     |                                |                  | 3)                          | 加藤, 2019,                   | 高次腦機                                                     | 3                                    | Traveling L                   | ibrary                           |                                           |        | Remove Cit<br>Insert Citat<br>Update fro | tation<br>ion<br>m My Library |

Back Space キーや Delete キーを使うと正常に削除されず Word ファイルに異常をもたらす ことがあります。

「Edit Citation(s)」をクリック

して、削除する文献情報を指定し たら、「Remove Citation」で削 除してください。